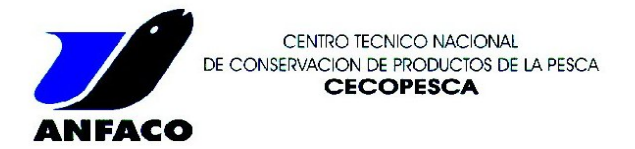

A partir de ahora va a recibir en la dirección de correo electrónico que nos ha facilitado para el envío de informes un documento conocido como "Sobre electrónico seguro".

Este documento es en realidad un sobre que contendrá el informe o informes (o avances de resultados) que le han sido enviados por nuestra administración.

La principal característica de este sobre es que sólo puede ser abierto por la persona que conozca la clave de acceso al mismo. De esta forma, aunque el documento sea enviado por error a un destinatario de correo equivocado jamás podrá acceder a su contenido dado que deberá conocer la clave de acceso para poder abrirlo.

Así garantizamos totalmente la confidencialidad en el envío de resultados a nuestros clientes.

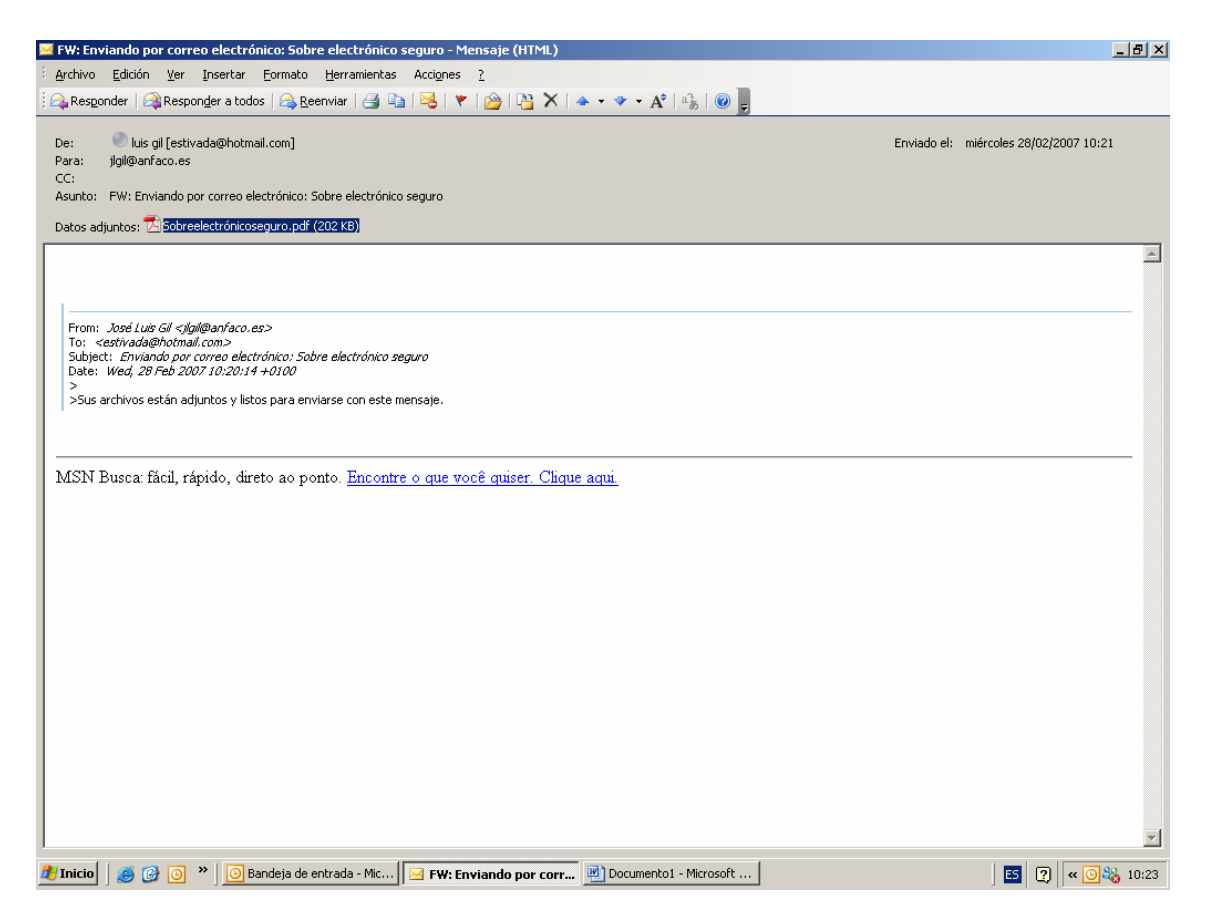

Cuando reciba el correo electrónico verá que se trata de un archivo con extensión pdf.

Al intentar abrirlo saltará una pantalla indicándole que se trata de un documento protegido y que para poder acceder a su contenido deberá introducir la contraseña. Esta contraseña se la habremos facilitado previamente a cada usuario. Se trata de contraseñas que tendremos controladas por nuestro sistema de gestión.

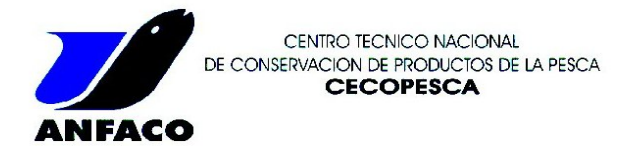

Pantalla de solicitud de contraseña:

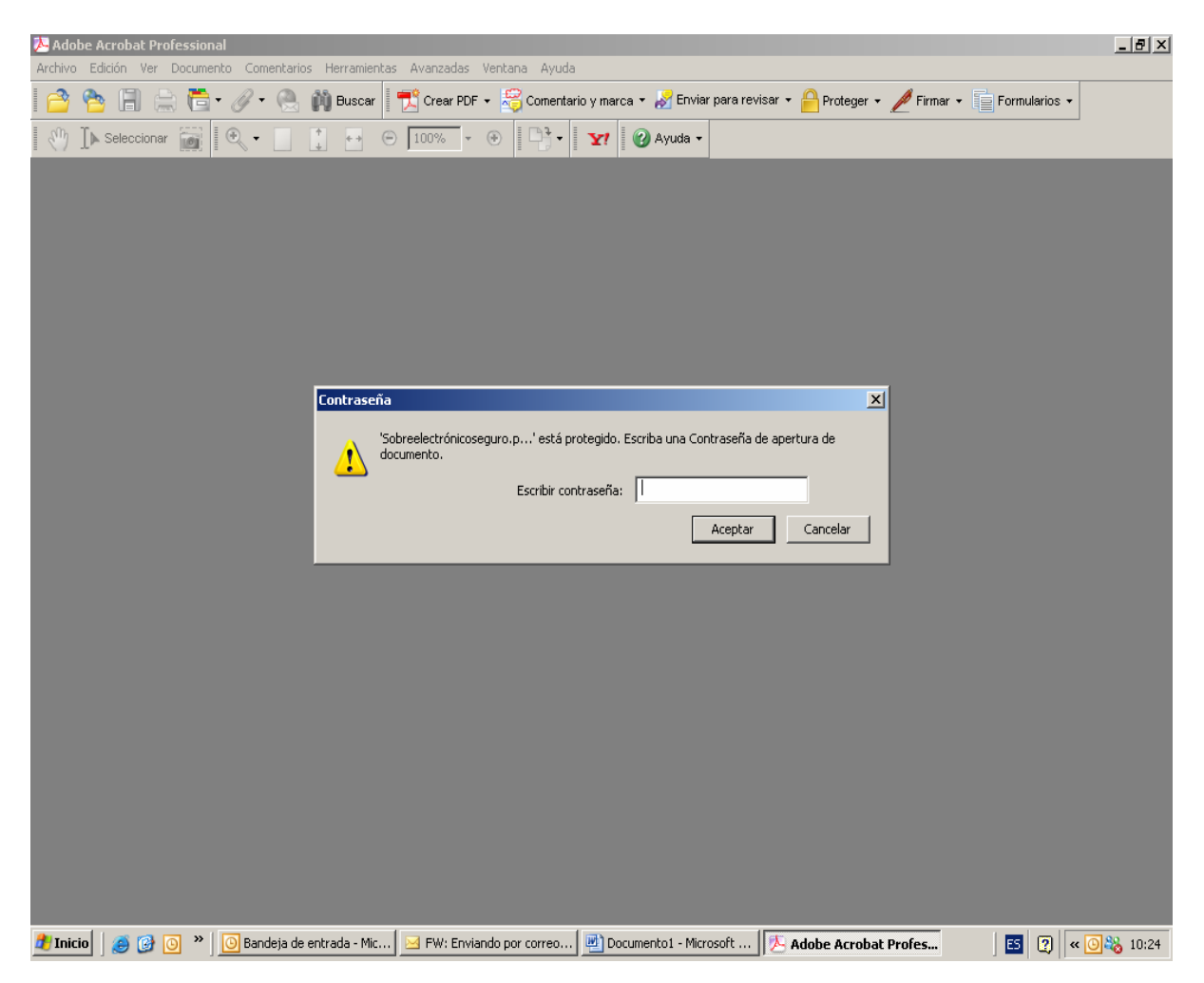

Una vez que el usuario introduce la contraseña correcta se abrirá el sobre electrónico seguro. Este documento está certificado por el emisor, por lo que aparecerá en pantalla el aviso de certificación indicando las caracteristicas del mismo. La razón que nos lleva a certificar el sobre y no sólo los informes es para garantizar que también se pueda detectar cualquier intento de modificación o vulneración de la integridad del sobre.

Si, como es de esperar, no se ha producido ningún tipo de modificación en el sobre pulsaremos en cerrar y podremos ver el sobre propiamente dicho.

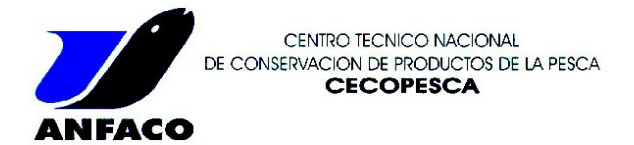

Pantalla con certificación del sobre.

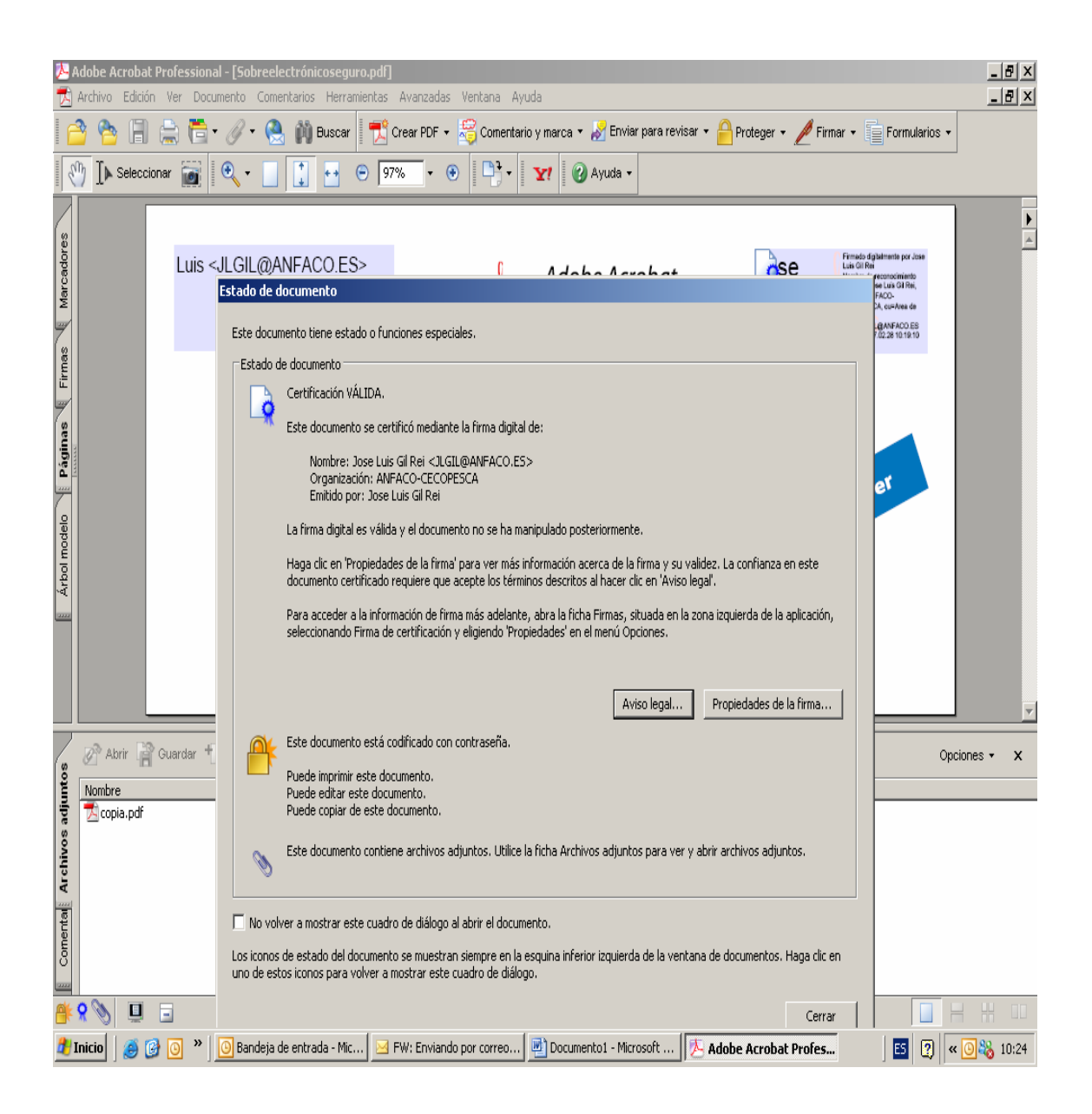

Como podremos ver em la siguiente pantalla, el sobre presenta dos partes. En la superior aparecen los datos del remitente, en nuestro caso será la adinistración de Cecopesca, y en la inferior el contenido del mismo. En el ejemplo sólo se adjunta un documento, pero en un caso real podrán ir tantos informes o avances como sea necesario. Para visualizar los documentos contenidos en el sobre sólo tendremos que pulsar sobre ellos y se abrirán.

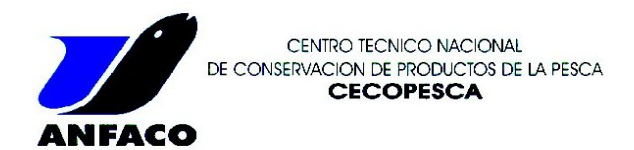

## Aspecto del sobre electrónico: Adobe Acrobat Professional - [Sobreelectrónicoseguro.pdf] Archivo Edición Ver Documento Comentarios Herramientas Avanzadas Ventana Ayuda \_ & × 🕋 😤 🗐 🚔 🛅 • 🖉 • 🧶 🏟 Buscar 🛛 📆 Crear PDF • 😤 Comentario y marca • 🧏 Enviar para revisar • 🔒 Proteger • 🥒 Firmar • 👘 Formularios • 🕐 🖡 Seleccionar 📷 🔍 - 🔄 🚺 💀 🕤 97% - 💿 🎦 - 🍸 🕜 Ayuda -• Arbol modelo Páginas Firmas Marcadores ose Luis Gil Luis <JLGIL@ANFACO.ES> Adobe Acrobat ne de reconocimiento cn=Jose Luis Gil Rei, p=ANFACO-(DN) CEC ePaper Mail Service email=JLGIL@ANFACO.ES Fecha: 2007.02.28 10 19 10 Rei Correo ePaper 🔗 Abrir 😭 Guardar 👈 Agregar 🏢 Eliminar 🆓 Buscar Opciones 🕶 × Comental Archivos adjuntos Modificado el Tamaño Nombre Descripción 1 de 1 🕨 🕅 🔘 🔘 🕂 🞗 📎 🛄 🗔 🎒 Inicio 🛛 🧑 🚱 💿 🄌 🖸 Bandeja de entrada - Mic... 🖂 FW: Enviando por correo... 🖻 Documento 1 - Microsoft ... | 🖄 Adobe Acrobat Profes... 🔄 🕐 « 🗿 🗞 10:24

Pulsamos sobre el documento.

| 22 Adobe Acrobat Professional - [copia.pdf] 元 Archivo Edición Ver Documento Comentarios Herramientas Avanzadas Ventana Ayuda                                                                                                    |                                                                                                    |                                                                                                    |                                                                            |
|----------------------------------------------------------------------------------------------------|----------------------------------------------------------------------------------------------------|----------------------------------------------------------------------------------------------------|----------------------------------------------------------------------------|
|                                                                                                    | 🌒 Buscar 🛛 📆 Crear PDF + 🍣 Comentario y marca + 🧞<br>I 🕶 🗢 135% + 🕐 🔯 + 🛐 🖓 Ayu                                                                                                    | Enviar para revisar 🔹 🔗 Proteger 🔹 🥒<br>da 🗸                                                                     | Firmar • Formularios •                                                     |
| OPDOT         Estado de documento           Estado de documento         Estado de documento           Estado de documento         Estado de documento           CECOPESCA         Certificación VÁLIDA.           Este documento se certifica mediante la firma digital de:         Nombre: Jose Luís GI Rel            Organización: NAFACO-CECOPESCA         Emitido por: Jose Luís GI Rel            Entido por: Jose Luís GI Rel          L/GLI@ANFACO.C.S.>           Organización: NAFACO-CECOPESCA         Emitido por: Jose Luís GI Rel           La firma digital es válida y el documento no se ha manipulado posteriormente.         Haga cle en Propiedades de la firma' para ver más información acerca de la firma y su validez. La confianza en este documento contricol requires que acepte los términos descritos al hacer di cen Ariso lega <sup>7</sup> .           Para acceder a la información de firma más adelante, abra la ficha Firmas, situada en la zona izquierda de la aplicación, seleccionando Firma de certificación y eligiendo Propiedades en el menú Opciones. |                                                                                                    |                                                                                                    | E LA PESCA<br>E LA PESCA<br>s25.309<br>€<br>N S A Y O S<br>9 6 / L E 2 3 0 |
| Cliente<br>Domicilio<br>Población<br>Contacto<br>Muestra<br>Determinación/Técnica<br>Cadmio (EAA en cámara de                                                                                                    | mostrar este cuadro de diálogo al abrir el documento.<br>stado del documento se muestran siempre en la esquina inferior izq<br>nos para volver a mostrar este cuadro de diálogo.<br><b>Resultado</b><br>grafito ) <0.03 mg/ Kg | Aviso legal Propiedades de la firm<br>uierda de la ventana de documentos. Haga<br>Com. Método de<br>[1] PEE/CECO | a dic en errar ensayo PESCA/112                                            |
| R . Sandeja de er                                                                                                    | trad 🛛 FW: Enviando por c 🕅 Documento 1 - Micro                                                                                                    | 📀 💿 📆 copia.pdf                                                                                                  | trónicose                                                                  |

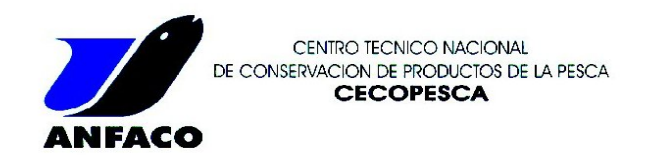

El documento también se encuentra certificado a fin de garantizar su integridad. Si pulsamos cerrar en el aviso de certificación podremos ver el informe:

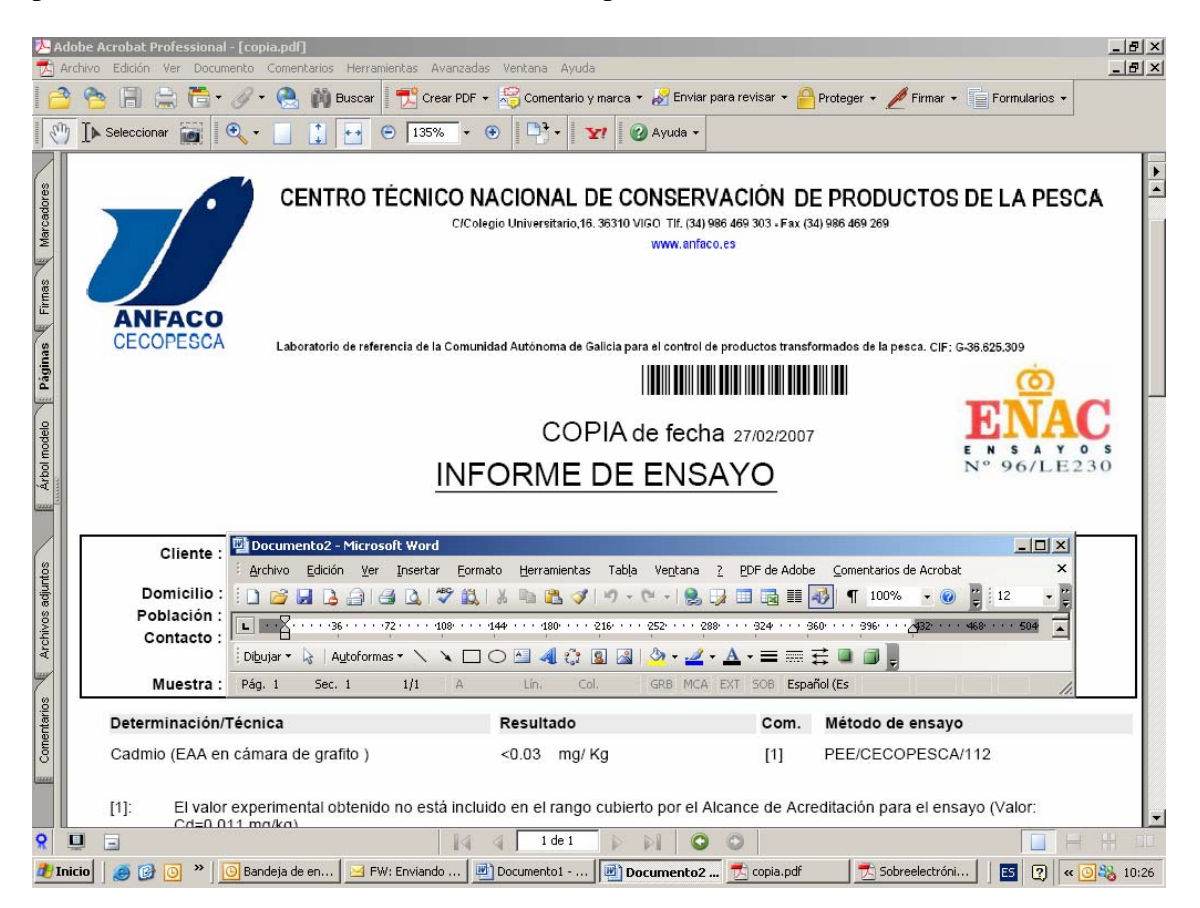